## Introduction

Complete and submit 19 is a self service application that allows Holy Cross employees the ability to complete the employee portion of the federal I-9 verification form online and submit it for verification. Original documentation will be reviewed by Human Resources within 3 days of hire. Documentation cannot be reviewed more than 3 days before or after hire.

## **Verification of I-9**

To verify documentation for a new employee, you need to have a network id and password. The following instructions can be used with any computer on campus.

- 1. Launch a web browser, either Mozilla FireFox or Internet Explorer
- 2. If you aren't presented with the Holy Cross home page, press CNTL and L at the same time and enter in the address bar: http://www.holycross.edu/

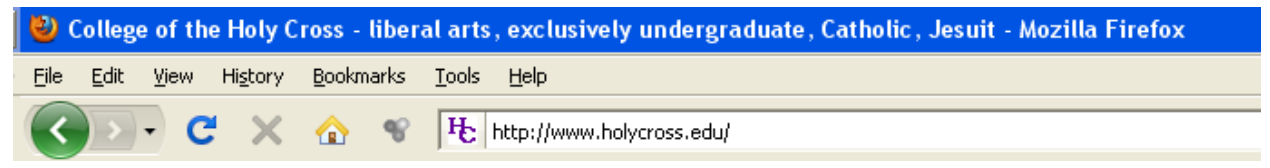

3. Click the purple Log In button located in the upper right portion of the Holy Cross home page

|             |                |        | Resources For:  |                    |  |
|-------------|----------------|--------|-----------------|--------------------|--|
| Calendars   | Libraries      | Log In | Aumni & Friends | Media              |  |
| Site search | A-Z Site Index | Log in | Faculty & Staff | Parents & Families |  |

- 4. Click the link for **Human Resources Self Service** located under the Links and Quick Links on the right side of the page
  - Human Resources Self-Service
- 5. Enter in your network id and network password and click Sign In

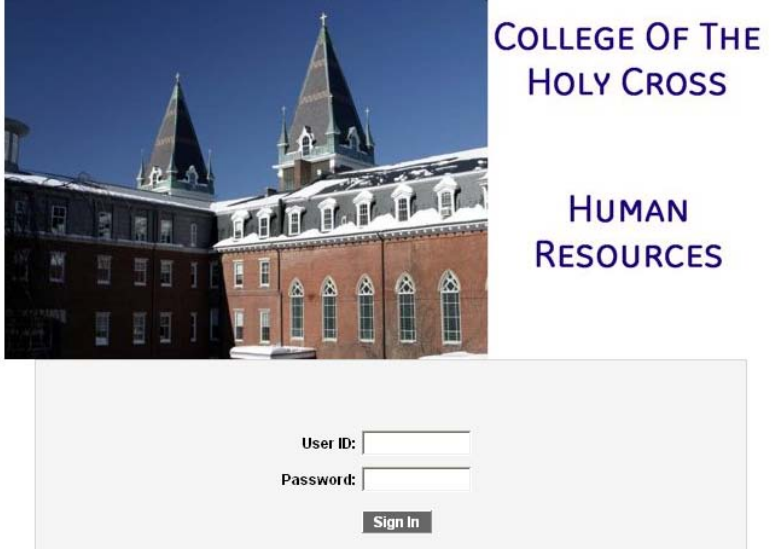

6. Underneath College of the Holy Cross click Main Menu

1

7. From this expanded menu click Workforce Administration

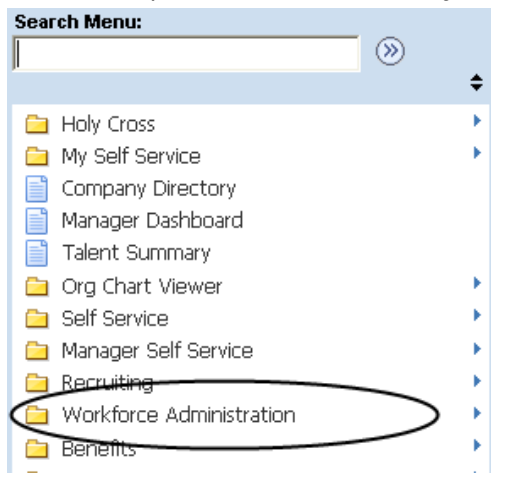

8. From this expanded menu click Personal Information

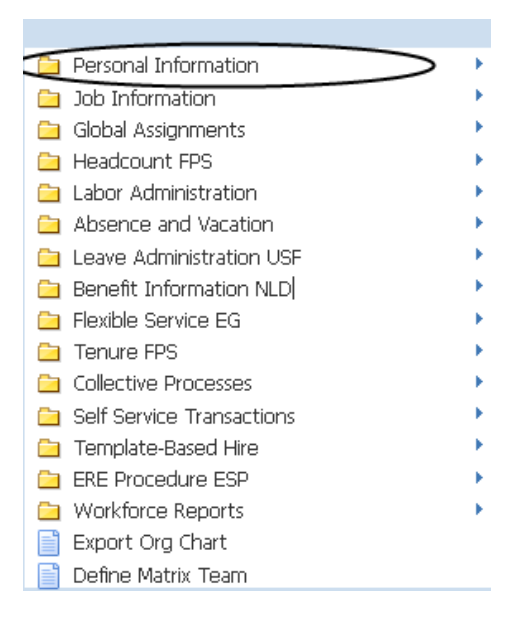

9. From this expanded menu click I-9 Forms

| í.                        |   | Biographical                 | × |
|---------------------------|---|------------------------------|---|
| 1                         |   | Organizational Relationships | × |
| 1                         |   | Personal Relationships       | × |
| 1                         |   | Citizenship                  | × |
| 1                         |   | Disability                   | × |
| 1                         |   | OEE Workforce Survey CAN     | × |
| 1                         |   | Diversity Compliance NLD     | × |
| $\langle \langle \rangle$ |   | I-9 Forms                    | × |
|                           |   | Add a Person                 |   |
|                           | ľ | Manage Hires                 |   |
|                           | _ |                              |   |

2

10. From this expanded menu click Complete/Reverify EE I-9 Form

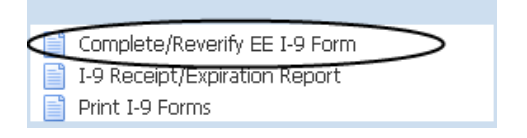

11. Fill in the form as instructed by the Associate Director HR/Employment.

| Document Verif                                         | ication                                             |                                                                                                    |                                                                    |                                                                                                    |                                                                                                    |
|--------------------------------------------------------|-----------------------------------------------------|----------------------------------------------------------------------------------------------------|--------------------------------------------------------------------|----------------------------------------------------------------------------------------------------|----------------------------------------------------------------------------------------------------|
| To be completed a<br>and one from List<br>document(s). | and sign<br>C, as lis                               | ed by the employer. Examine<br>sted in the instructions, and re                                                                           | one docum<br>ecord the tit                                         | ent from List A OR examine or<br>le, number and expiration date                                                                       | ie document from List B<br>, if any, of the                                                                              |
| To open the cor<br>List A                              | nplete                                              | instructions in a separate                                                                                                    | browser v                                                          | vindow, select <u>I-9 Instructio</u>                                                                                                  | <u>ns</u>                                                                                                    |
| Document Tit                                           | le:                                                 |                                                                                                    | •                                                                  | Receipt                                                                                                    |                                                                                                    |
| Issuing Autho                                          | ority:                                              |                                                                                                    |                                                                    |                                                                                                    |                                                                                                    |
| Document Num                                           | ber:                                                |                                                                                                    |                                                                    | Exp Date (if any):                                                                                                    | 31                                                                                                    |
| Document Num                                           | ber:                                                |                                                                                                    |                                                                    | Exp Date (if any):                                                                                                    | 31                                                                                                    |
| C List B AND Li                                        | st C                                                |                                                                                                    |                                                                    |                                                                                                    |                                                                                                    |
|                                                        | D                                                   | ocument from List B                                                                                                    |                                                                    |                                                                                                    |                                                                                                    |
| Document Tit                                           | le:                                                 |                                                                                                    | -                                                                  | Receipt                                                                                                    |                                                                                                    |
| Issuing Autho                                          | ority:                                              |                                                                                                    |                                                                    |                                                                                                    |                                                                                                    |
| Document Nurr                                          | nber:                                               |                                                                                                    |                                                                    | Exp Date (if any):                                                                                                    |                                                                                                    |
|                                                        | D                                                   | ocument from List C                                                                                                    |                                                                    |                                                                                                    |                                                                                                    |
| Document Tit                                           | le:                                                 |                                                                                                    | Ψ.                                                                 | Receipt                                                                                                    |                                                                                                    |
| Issuing Autho                                          | ority:                                              |                                                                                                    |                                                                    |                                                                                                    |                                                                                                    |
| Document Nurr                                          | nber:                                               |                                                                                                    |                                                                    | Exp Date (if any):                                                                                                    |                                                                                                    |
| Employer Repre                                         | esentat                                             | ive Details                                                                                                    |                                                                    |                                                                                                    |                                                                                                    |
| Employer Rep's                                         | Name:                                               | Jean Leavitt                                                                                                    |                                                                    |                                                                                                    |                                                                                                    |
| Title:                                                 |                                                     | Specialist                                                                                                    |                                                                    |                                                                                                    |                                                                                                    |
| Address:                                               |                                                     | One College Street<br>Worcester, MA 01610                                                                                                 |                                                                    |                                                                                                    |                                                                                                    |
| Accept I<br>a<br>ti<br>ti<br>e                         | attest (<br>bove-n<br>he emp<br>hat to ti<br>mployi | under penalty of perjury, t<br>amed employee, that the<br>loyee named, that the em<br>he best of my knowledge<br>ment agencies may omit t | hat I have<br>above-list<br>aployee be<br>the emplo<br>the date th | examined the document(s<br>ed document(s) appear to<br>gan employment on (mon<br>yee is authorized to work<br>e employee began employ | ) presented by the<br>be genuine and to relate t<br>th/day/year) 07/19/2012 and<br>in the United States. (Stat<br>ment.) |

12. After completing the form, click on the *Accept* button indicating that you have examined the original documents.